用EXCEL制作一份万年历 PDF转换可能丢失图片或格式,建 议阅读原文

https://www.100test.com/kao\_ti2020/272/2021\_2022\_\_E7\_94\_A8E XCEL E5 88 c98 272100.htm 这个万年历可以显示当月的月历 ,还可以随意查阅任何日期所属的月历,非常方便......今天 我们介绍用Excel制作万年历的方法。这个万年历可以显示当 月的月历,还可以随意查阅任何日期所属的月历,非常方便 。如果你愿意,还可以让它在特殊的日子里显示不同的提醒 文字,一起来试试吧!本文所涉及到的函数有:1、AND (logical1,logical2, ...) 2、 DATE (year,month,day) 3、 DAY (serial\_number) 4、 IF (Logical, Value\_if\_true, Value\_if\_false) 5 INT (number) 6、 MONTH (serial\_number) 7、 NOW () 8 . 、OR (logical1,logical2, ...) 1、启动EXCEL2003,新建一个工作 表,取名保存(如万年历.xls),并在相应的单元格中,输入 如图1所示的文本。 2、同时选中B1、C1、D1单元格,按"格 式"工具栏上的"合并及居中"按钮,将其合并成一个单元 格,并输入公式:=TODAY()。选中B1(合并后的)单元 格,执行"格式 单元格"命令,打开"单元格格式"对话 框(如图2),在"数字"标签中的"分类"下面选中"日期 "选项,再在右侧"类型"下面选中"二 一年三月十四 日"选项,"确定"退出,将日期设置成中文形式。 注意 : TODAY() 函数用于提取当前系统日期,请将系统日期一 定要调整准确哟。3、选中F1单元格,输入公式 :=IF(WEEKDAY(B1,2)=7,"日",WEEKDAY(B1,2));选中H1单 元格,输入公式:=NOW()。选中F1单元格,打开"单元 格格式"对话框,在"数字"标签中的"分类"下面选中"

特殊"选项,再在右侧"类型"下面选中"中文小写数字" 选项,"确定"退出,将"星期数"设置成中文小写形式; 选中H1单元格,打开"单元格格式"对话框,在"数字"标 签中的"分类"下面选中"时间"选项,再在右侧"类型" 下面选中一款时间格式,"确定"退出。注意: 上述前面 一个公式的含义是:如果(IF)当前日期(B1)是星期"7" (WEEKDAY(B1,2)=7),则在F1单元格中显示"日",否则 ,直接显示出星期的数值(WEEKDAY(B1,2))。 上述第二 个函数(NOW())用于提取当前系统日期和时间,也请将 系统日期和时间调整准确。 4、在I1、I2单元格分别输入1900 、1901,然后同时选中I1、I2单元格,用"填充柄"向下拖拉 至1151单元格,输入19002050年份序列。同样的方法,在J1 至J12单元格中输入112月份序列。 5、选中D13单元格,执行 "数据 有效性"命令,打开"数据有效性"对话框(如图3 ) , 按 " 允许 " 右侧的下拉按钮 , 选中 " 序列 " 选项 , 在 " 来源"下面的方框输入:=\$I\$1:\$I\$151,"确定"退出。 同样 的操作,将F15单元格数据有效性设置为"=\$J\$1:\$J\$12"序列 。注意:经过这样的设置以后,当我们选中D15(或F15)单 元格时,在单元格右侧出现一个下拉按钮,按此下拉按钮, 即可选择年份(或月份)数值,快速输入需要查询的年、月 值。 100Test 下载频道开通, 各类考试题目直接下载。详细请 访问 www.100test.com